1, セルに文字を入力しましょう。

合計 氏名 住所 2013年:年間売上実績

2, セルに数値を入力しましょう。

54 25 123

3, セルに日付を入力しましょう。

(1)

7月1日 8月1日 9月1日

4, 入力された文字を訂正、変更しましょう。

| 下記を参考に入力→ | _ 変更 |
|-----------|------|
| 中田        | 仲田   |
| 岡         | 丘    |
| 123       | 456  |
| ABC       | abc  |

② 下記のように入力し、入力したセルを移動しましょう。

| <u>入力例</u><br>東京支店<br>大阪支店<br>九州支店<br>東北支店 | セルの移動後<br>東京支店<br>大阪支店<br>九州支店<br>東北支店 | 北海道支店<br>山形支店<br>京都支店<br>名古屋支店 |
|--------------------------------------------|----------------------------------------|--------------------------------|
| 北海道支店<br>山形支店<br>京都支店<br>名古屋支店             |                                        |                                |

- 5, セルに連続した月・曜日を自動入力しましょう。
  - 例「1月」と入力し、オートフィル機能を使いましょう。
    下記の様になります。
    1月 2月 3月 4月
    - ① 1月

 水曜日 Sunday 子 mon 金
 第1位 1週

1週 1回 2000年 午後1時 「1月1日」 平成27年